# マネーフォワード クラウド請求書 へ登録する

※マネーフォワード クラウド請求書は株式会社マネーフォワードのサービスです。

マネーフォワードエックス株式会社

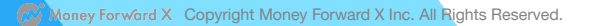

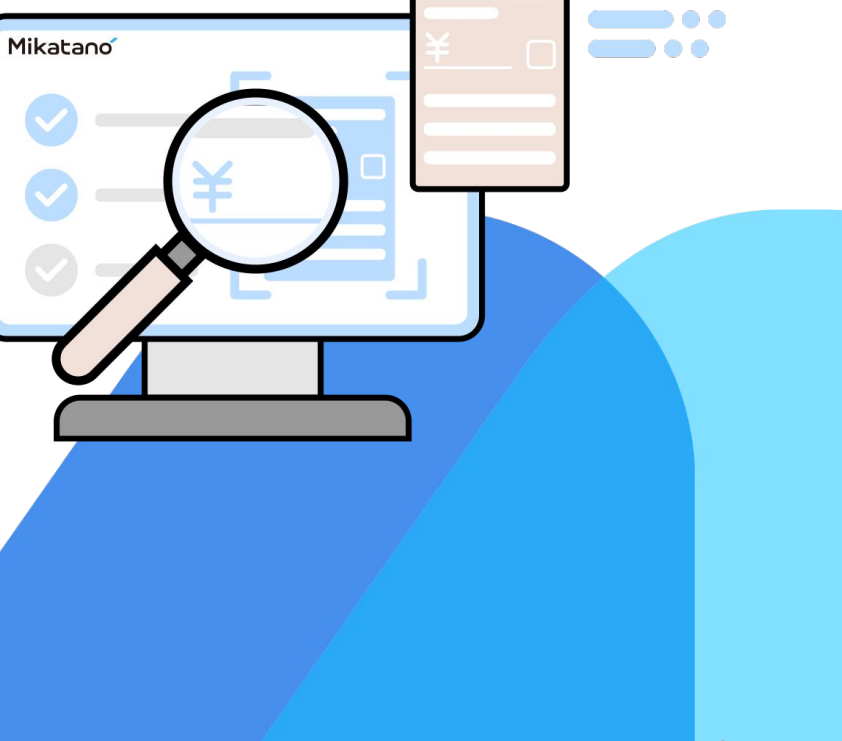

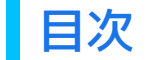

#### マネーフォワード クラウド請求書の利用準備をする

- マネーフォワード クラウド請求書へ登録する (P.3)
- マネーフォワード クラウド請求書へログインする (P.17)

# マネーフォワード クラウド請求書の利用準備をする マネーフォワード クラウド請求書へ登録する

#### マネーフォワード クラウド請求書へ登録する 1/13

Mikatano インボイス管理(または 資金管理)にログインし、ホーム画 面の右下にある【クラウド請求書 無料キャンペーンのご案内】をク リックします。

※クラウド請求書の登録導線は Mikatano シリーズ提供元によって 異なります。

| 🔾 MF銀行       | Mikatano インボイス管理                                    |                                                      | ? 株                | 式会社デモンストレーション 田中 佳子 🦷 |
|--------------|-----------------------------------------------------|------------------------------------------------------|--------------------|-----------------------|
| <b>ل</b> ـــ | ホーム                                                 |                                                      |                    |                       |
| 払一覧          |                                                     |                                                      |                    |                       |
| 求一覧          |                                                     |                                                      |                    |                       |
| 引先           | □ 今期の支払額                                            | ¥2,707,242,429                                       | □ 今期の請求額           | ¥132,319,490          |
|              | 今月の支払                                               | ¥75,686,350                                          | 今月の請求              | ¥77,000               |
|              | 来月の支払                                               | ¥51,730,780                                          | 来月の請求              | ¥24,755,390           |
|              | 今期の未支払(39件)                                         | ¥89,265,540                                          | 今期の未入金(30件)        | ¥60,779,630           |
|              | 一支払期限2日以内(0件)                                       | ¥0                                                   | 一入金期限2日以内(0件)      | ¥0                    |
|              | 支払遅延(29件)                                           | ¥35,937,760                                          | 入金遅延(29件)          | ¥36,024,240           |
|              | 支払一覧                                                | 支払を追加                                                | 請求一覧               | 請求を追加                 |
|              | ※「管理者」権限をお持ちの方はすべての利用者が登<br>「一般」権限をお持ちの方は自身が登録した書類印 | 登録した書類区分が「請求書」の合計金額が表示されます。<br>区分が「請求書」の合計金額が表示されます。 |                    |                       |
|              |                                                     |                                                      |                    |                       |
|              |                                                     |                                                      |                    |                       |
|              |                                                     |                                                      |                    |                       |
|              |                                                     |                                                      |                    |                       |
|              |                                                     |                                                      |                    |                       |
|              | Mikatano インボイス管理 利用規約 Mikatano II                   | D 利用規約 指定サービスに関する特約 利用者情報の第三                         | 者提供に関する特約 個人情報保護方針 |                       |

#### マネーフォワード クラウド請求書へ登録する 2/13

MF銀行 | Mikatano インボイス管理 (?) 株式会社デモンストレーション 田中 佳子 ホーム ホーム <マネーフォワード クラウド請求書 無料キャンペーン> 🗙 支払一覧 請求書 請求一覧 取引先 見積書 → 今期の支払額 ¥132,319,490 ¥77,000 領収書 来月の支払 ¥24.755.390 今期の未支払(39件) 件) ¥60,779,630 - 支払期限2日以内(0件) 以内(0件) ¥0 - 支払遅延(29件) 件) インボイス制度 支払一 請求一覧 請求を追加 対応 ※「管理者」権限をお持ちの方はすべての利用者が 「MF銀行 Mikatano インボイス管理」をご利用いただいているお 「一般」権限をお持ちの方は自身が登録した書 客様限定で、マネーフォワード クラウド請求書を無料でお使いいた だけるキャンペーンを実施しております。 アカウントの作成方法と無料で使うためのプロダクトキーの入力方 法は「詳細はこちら」クリック後の「新規登録方法はこちら」でご 確認ください。 詳細はこちら ログイン 外部送信ツールに関する公表事項 CMoney Forward, Inc.

【詳細はこちら】をクリックします。

#### マネーフォワード クラウド請求書へ登録する 3/13

①画面を下にスクロールし、
 「クラウド請求書ずっと無料キャンペーン」を適用するために必要な
 「プロダクトキー」が表示されているので、こちらをコピー・メモ等で控えます。

②プロダクトキー適用方法を確認 しながら、【アカウントを作成する (無料)】をクリックします。

※すでにマネーフォワードクラウド のアカウントをお持ちの方は、【ロ グインする】をクリックします。

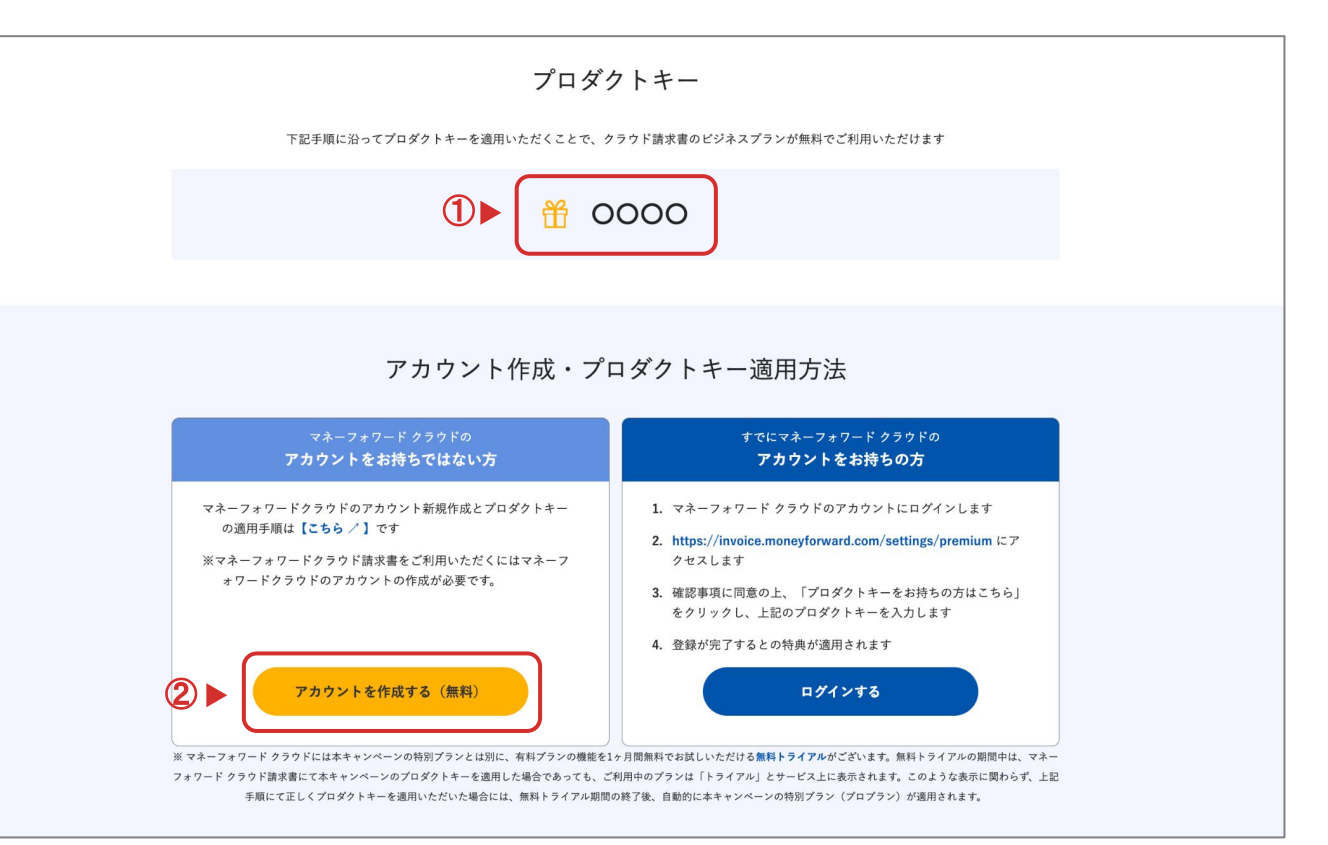

#### マネーフォワード クラウド請求書へ登録する 4/13

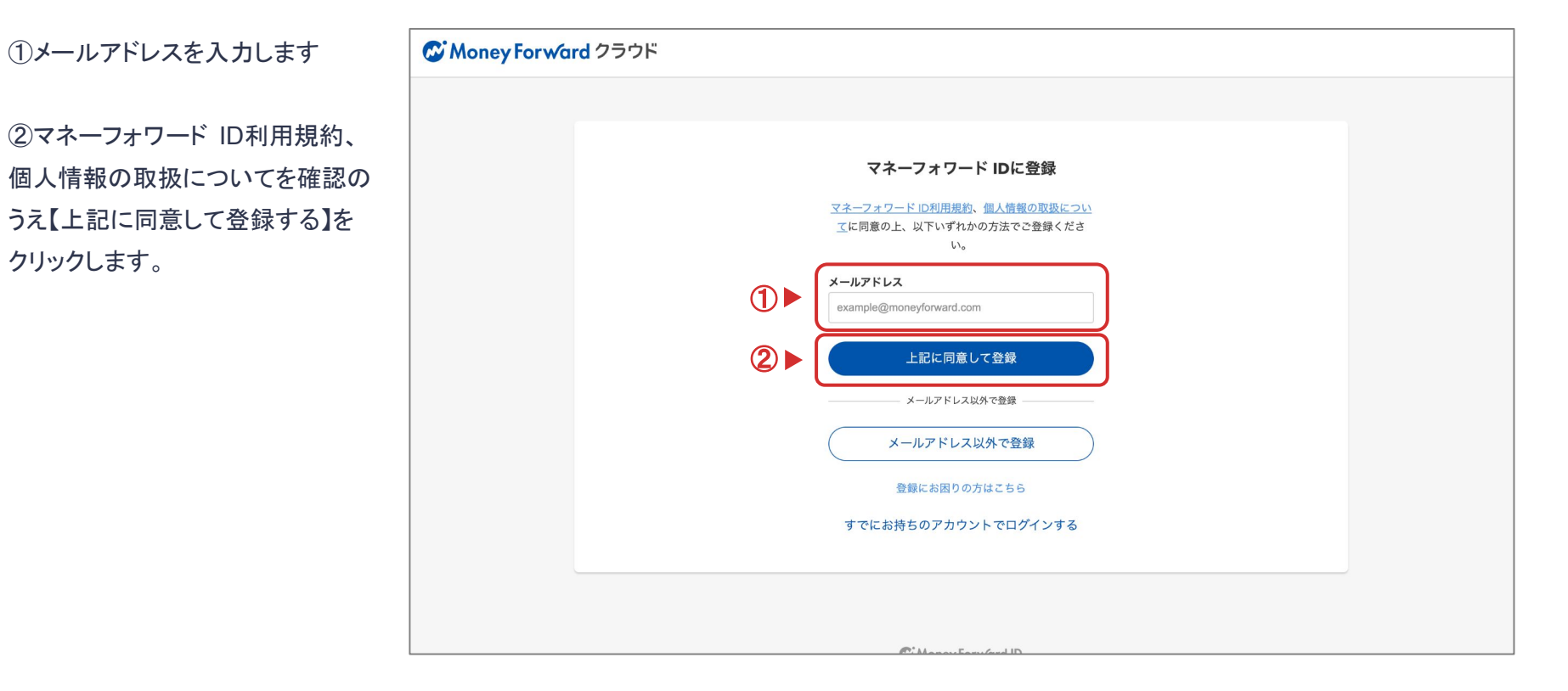

#### マネーフォワード クラウド請求書へ登録する 5/13

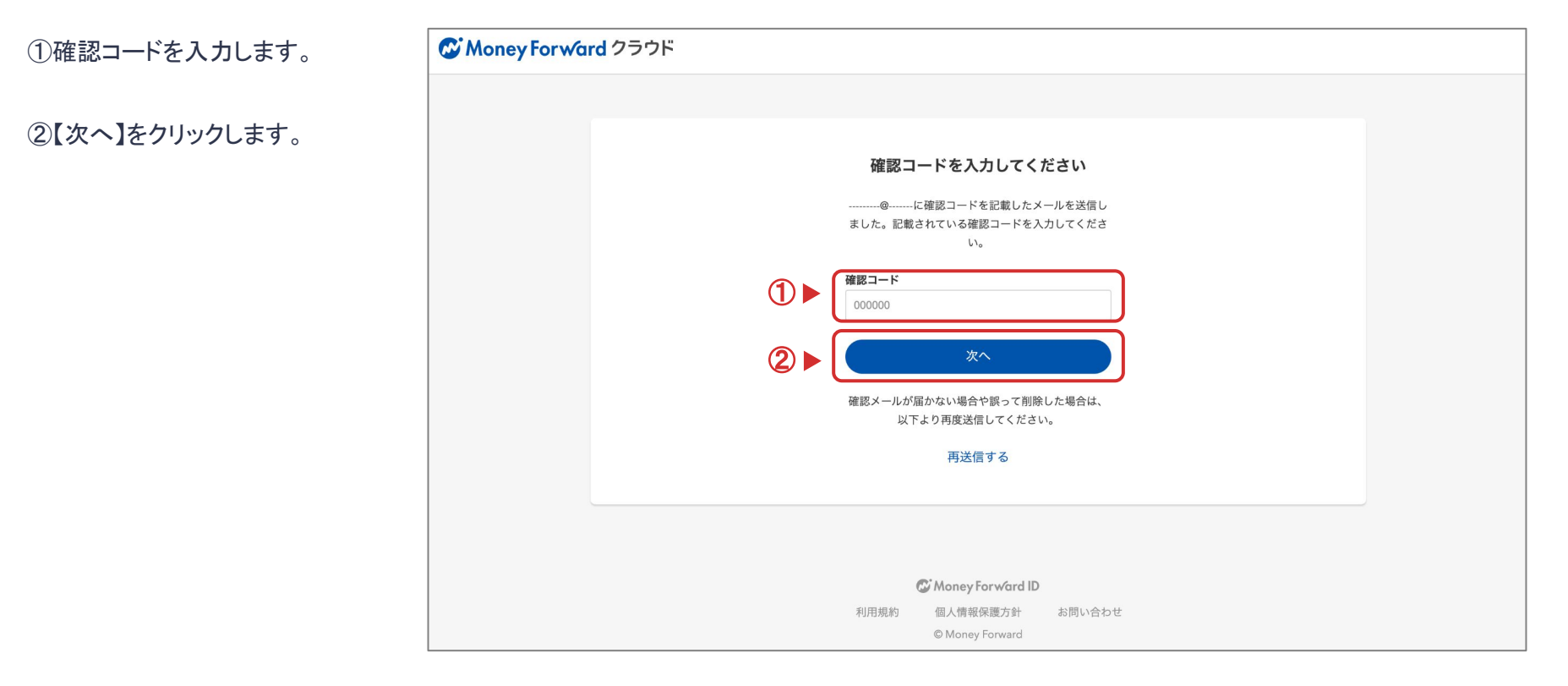

#### マネーフォワード クラウド請求書へ登録する 6/13

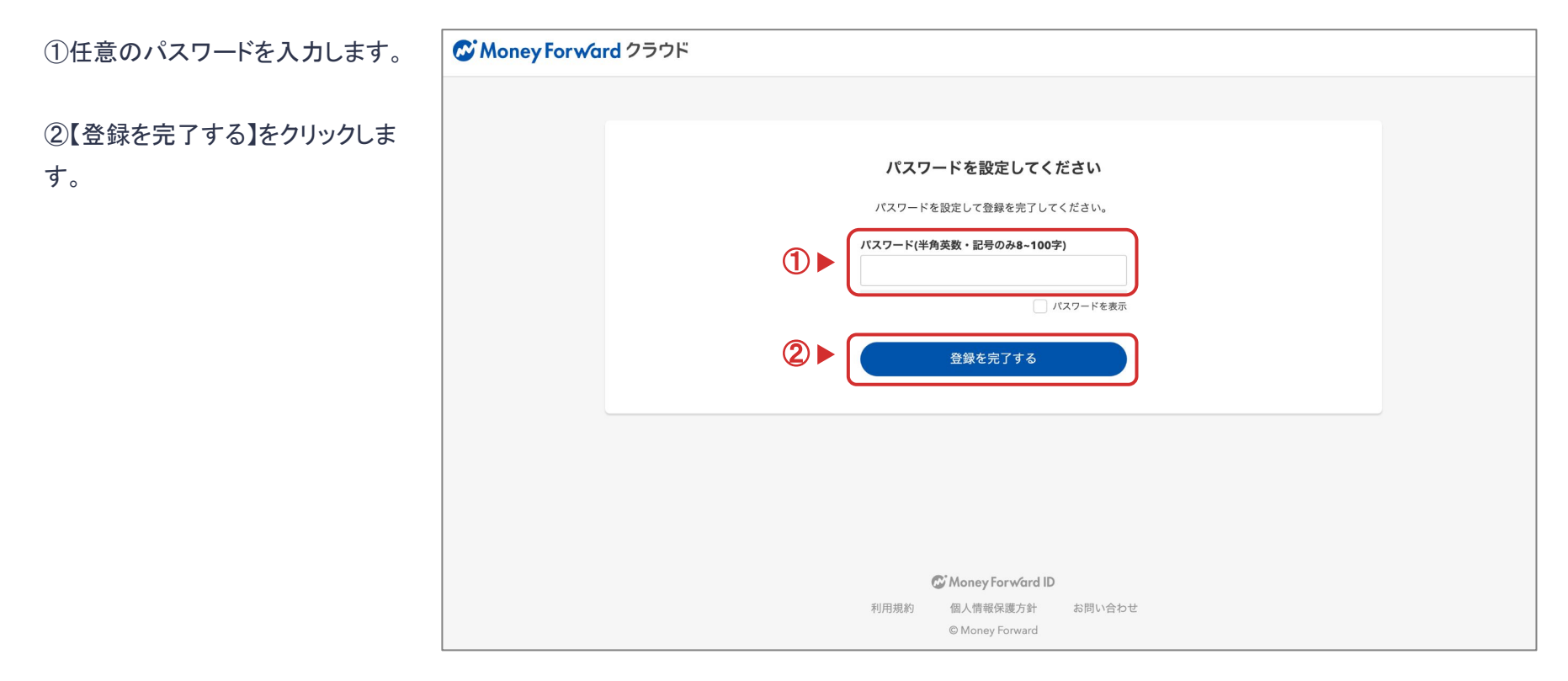

#### マネーフォワード クラウド請求書へ登録する 7/13

①事業者情報を入力します。

②利用規約と個人情報の取扱に ついてを確認のうえ【上記に同意し て登録】をクリックします。

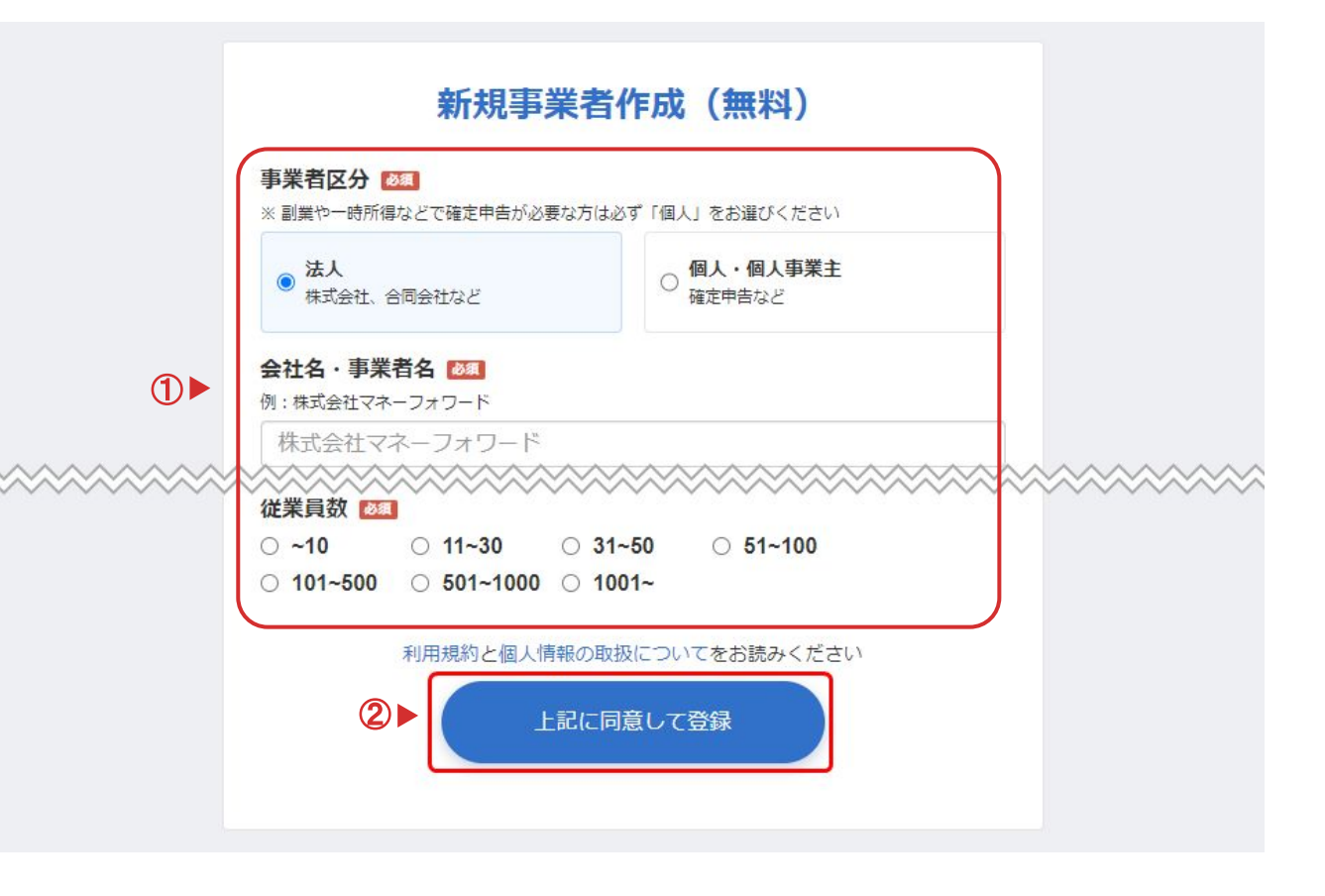

マネーフォワード クラウド請求書へ登録する 8/13

①有料プランの登録画面が表示されます。【無 料トライアルで利用する】をクリックします。

※この時点でクレジットカード情報の登録はしな いでください。

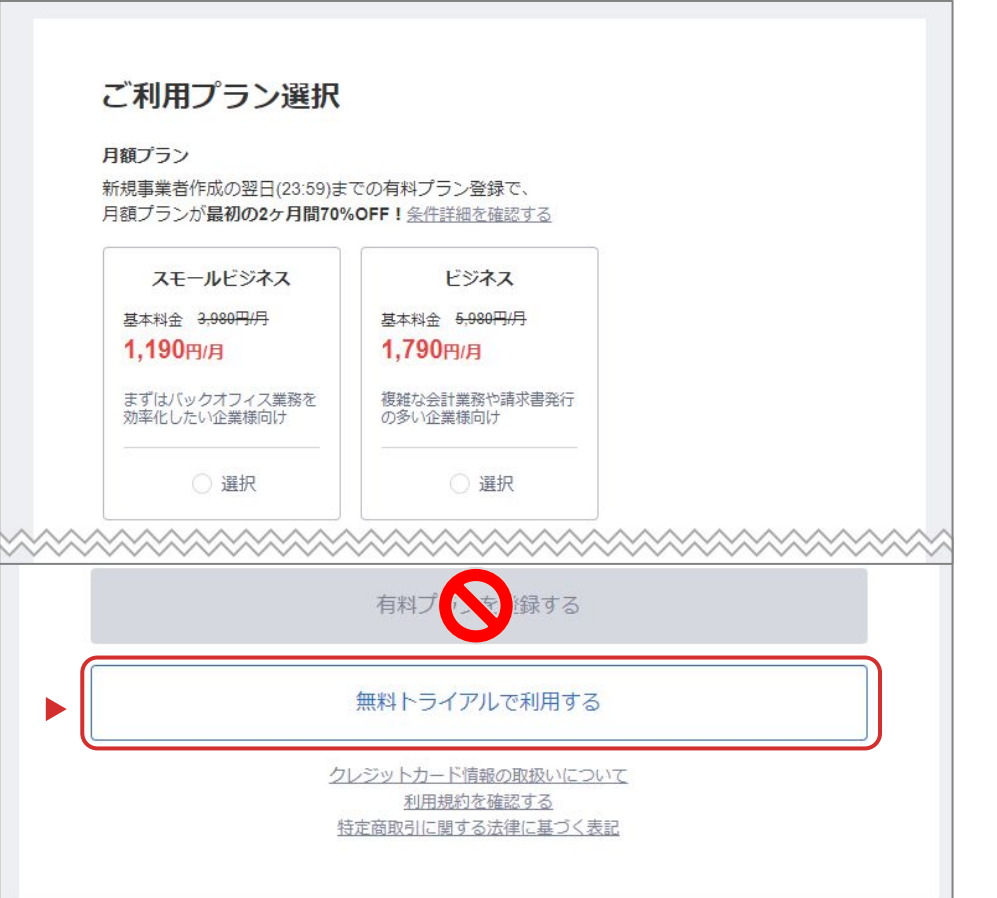

#### マネーフォワード クラウド請求書へ登録する 9/13

「請求書」欄にある【サービスを使う】をクリックしま す。

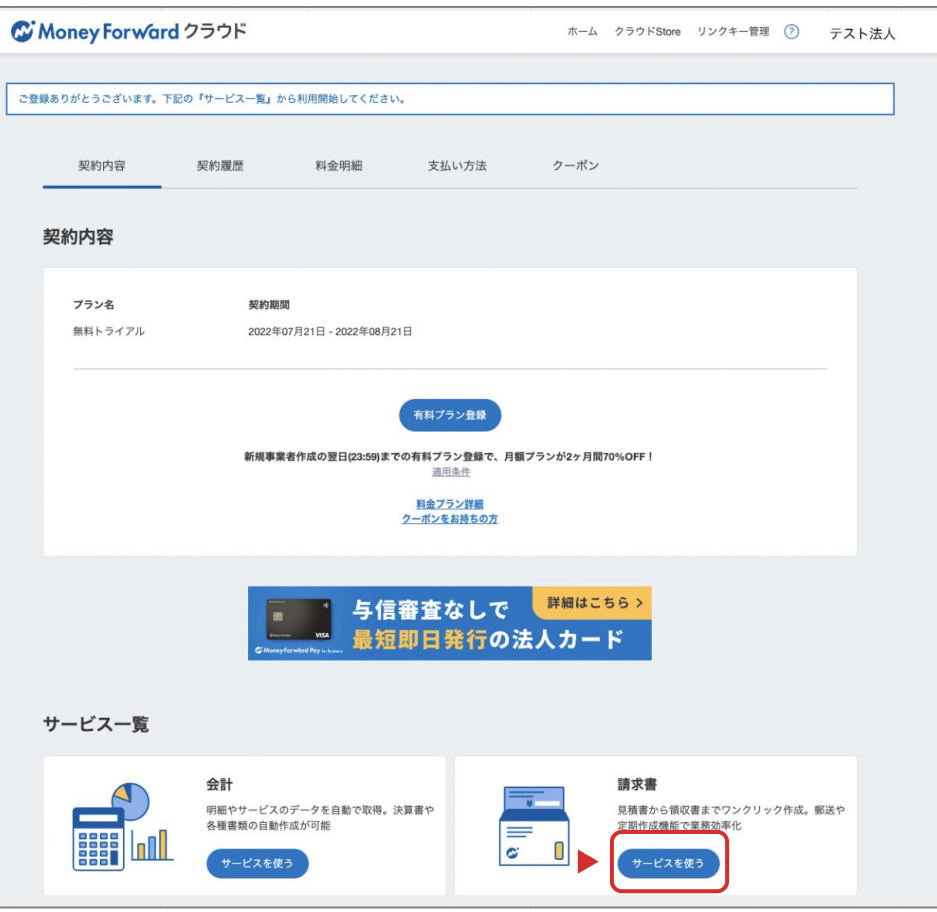

#### マネーフォワード クラウド請求書へ登録する 10/13

利用規約と個人情報の取り扱いに ついて同意の上、【以下に同意して 利用を開始する】をクリックします。

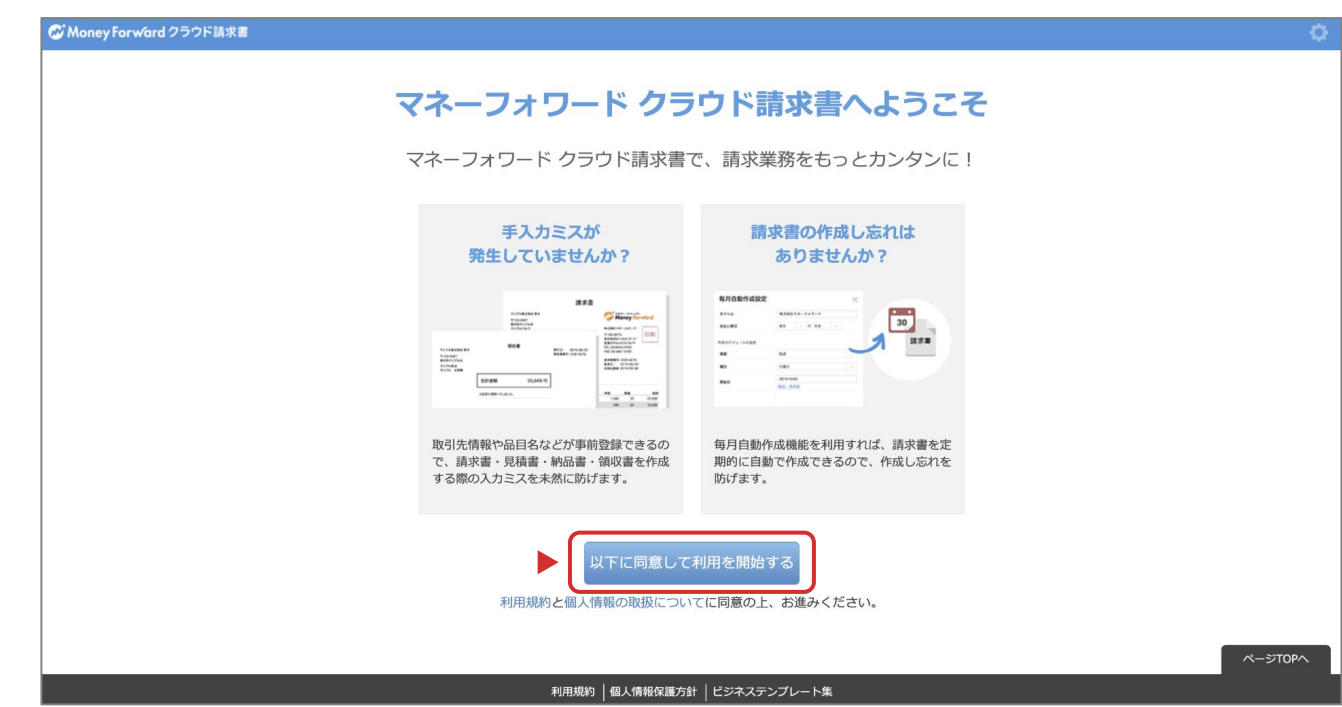

#### マネーフォワード クラウド請求書へ登録する 11/13

①画面右上の歯車マークをクリック します。

②【プラン設定】をクリックします。

| ø           | Money Forward                                                    | <b>フラウド請求書</b> 取引先登録数 0/3 ログイン中の事業                                                                                                    | 者: テスト 👻 🎽 🗘                                                                                                    | ?           |
|-------------|------------------------------------------------------------------|----------------------------------------------------------------------------------------------------|----------------------------------------------------------------------------------------------------|-------------|
| ✓<br>■<br>• | 作成<br>見積書 +<br>納品書 +<br>請求書 +<br>領収書 +<br>受信<br>販売管理台帳<br>毎月自動作成 | <ul> <li>現在無料でご利用いただいているため一部機能が制限されています。有料プランをご利用になる場合はこちらからお申えてたさ</li> <li>ホーム 請求書一覧</li> <li>請求書一覧 作成日 ◇ 節 2021/09/01 ~ 2022/10/31 請求書番号 Qステータス/取引先/タグ/内容 (取引先名,件名,備考 選択した0件を一括操作する ◇</li> </ul> | <ul> <li>プラン設定</li> <li>帳票設定</li> <li>事業者設定</li> <li>ユーザーの追加・管理</li> <li>利用設定</li> <li>API連携β(開発者向け)</li> <li>ログアウト</li> </ul> | まま<br>「求書を・ |
|             | レポート<br>履歴<br>マスタ管理<br>カード決済<br>その他業務                            |                                                                                                    |                                                                                                    |             |

ᡅ

### マネーフォワード クラウド請求書へ登録する 12/13

【プロダクトキーをお持ちの方はこ ちら】をクリックします。

|                                                       |                | 取引先登録数 0/3                  | ログイン中の事業者: テスト3 マ      | ?                         |  |
|-------------------------------------------------------|----------------|-----------------------------|------------------------|---------------------------|--|
| ✓ 作成 見積書 +                                            | プラン設定          |                             |                        |                           |  |
| 納品書 十<br>請求書 十                                        | ご利用中のプラン       | 未契約                         | > 料金表、各プラ<br>> プランの変更、 | ランの比較はこちら<br>ご利用料金の確認はこちら |  |
| 領収書+                                                  |                |                             |                        |                           |  |
| 😃 受信                                                  | メールアドレス        | ta******@moneyforward.co.jp |                        |                           |  |
| 11 販売管理台帳                                             | 郵送チケット 😡       | 残0枚                         |                        |                           |  |
| <ul> <li>◆ 毎月自動作成</li> <li>▶</li> <li>レポート</li> </ul> | プロダクトキーをお持ちの方は | 256                         |                        |                           |  |
| ⑦ 履歴                                                  |                |                             |                        |                           |  |
| :■ マスタ管理                                              |                |                             |                        |                           |  |
| 🕞 カード決済                                               |                |                             |                        |                           |  |
| 🧭 その他業務                                               |                |                             |                        |                           |  |

### マネーフォワード クラウド請求書へ登録する 13/13

①スライド / でコピーしたプロダク
 トキーを入力します。

②【登録する】をクリックします。これでクラウド請求書ずっと無料キャンペーンへの登録が完了です。

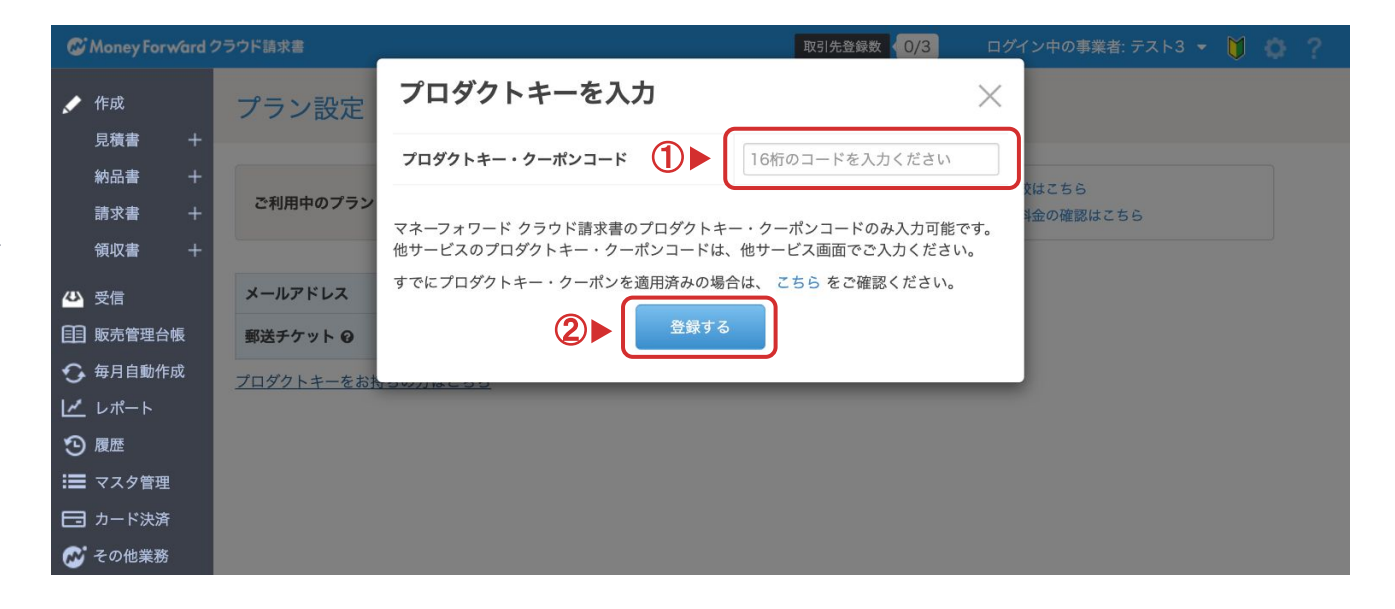

# マネーフォワード クラウド請求書の利用準備をする マネーフォワード クラウド請求書へログインする

#### マネーフォワード クラウド請求書へログインする 1/2

今後は以下の手順でクラウド請求書にログインし、ご利 用いただけます。

①Mikatano インボイス管理にログインし、ホーム画面 の右下にある【クラウド請求書 無料キャンペーンのご案 内】をくりっくします。

②【ログイン】をクリックし、設定したパスワードを入力し て完了です。

※スムーズにログインしていただくため、クラウド請求書 のログインページをお気に入り登録することをおすすめ します。

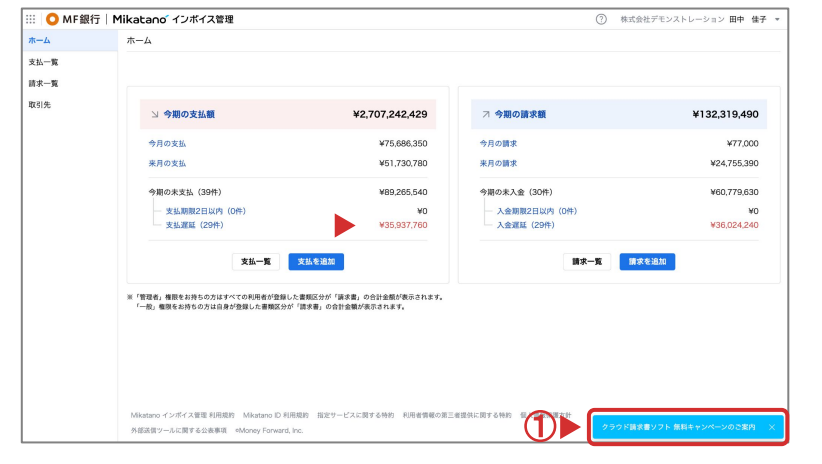

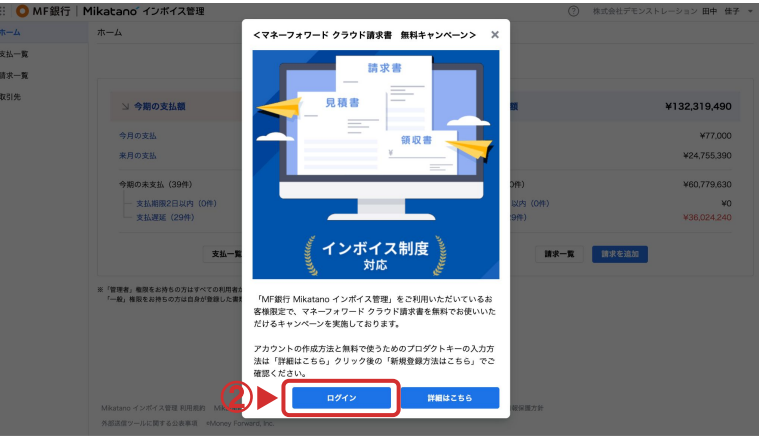

#### マネーフォワード クラウド請求書へログインする 2/2

ログイン後は、画面右上の初心者 マークをクリックし、チュートリアル を開始しましょう。

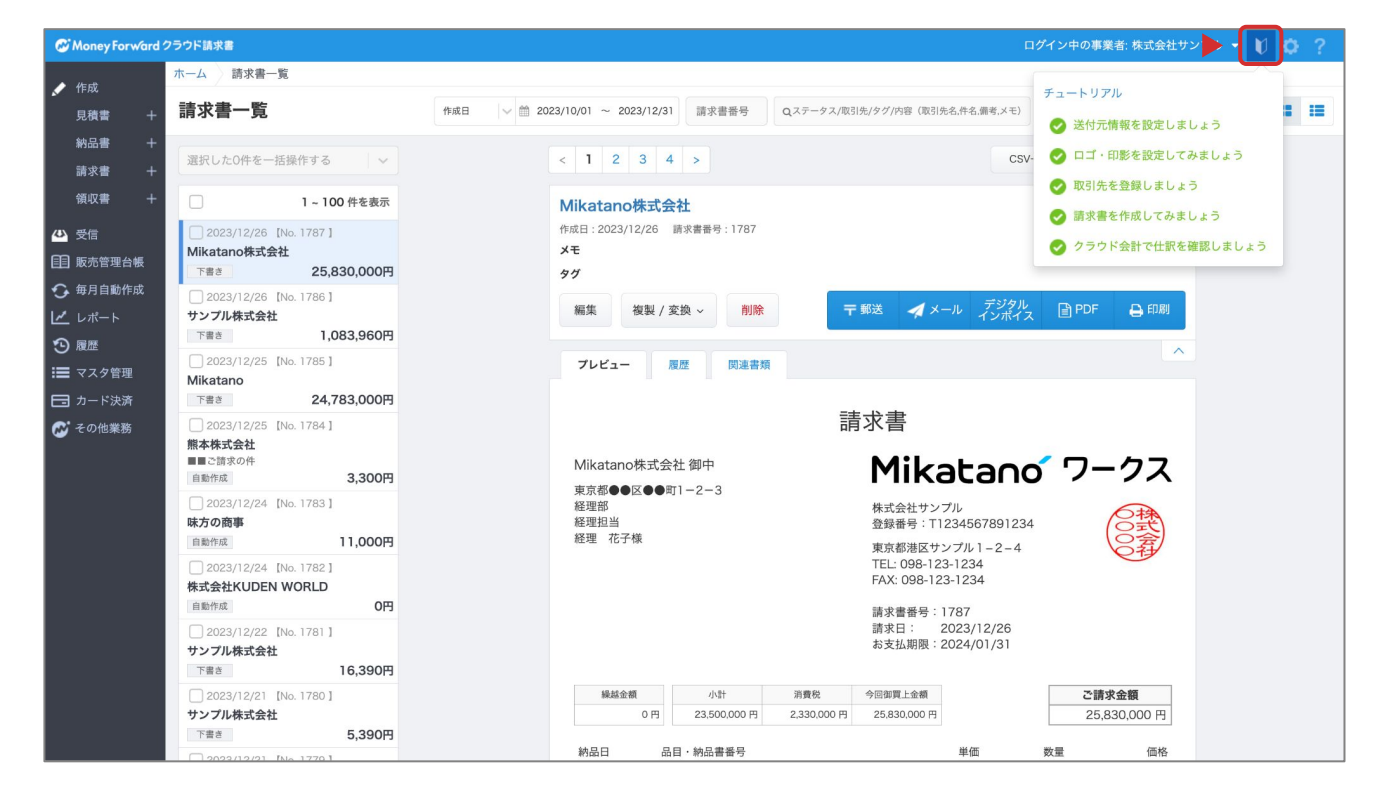

### Mikatano

20